# 基隆市德和國小教師資訊增能教材 03

#### 防疫停課期間

## 教師如何將線上教學錄影檔案

## 先上傳至Youtube

# 再分享至 Google Classroom

#### 01.如何上傳到YouTube 進入 <u>https://www.youtube.com</u> 先點右上登入

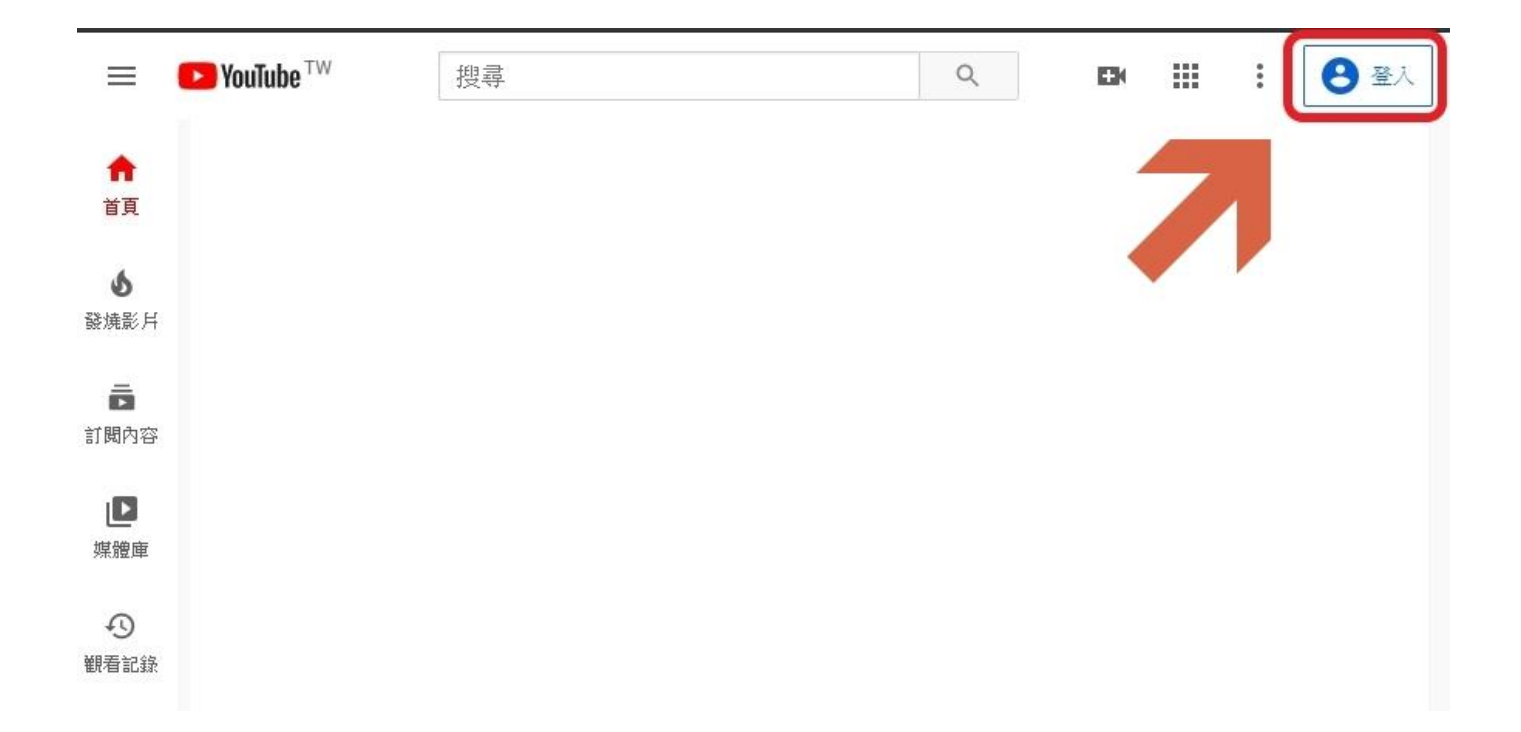

# 02.輸入 axXXXX@gm.kl.edu.tw 格式信箱

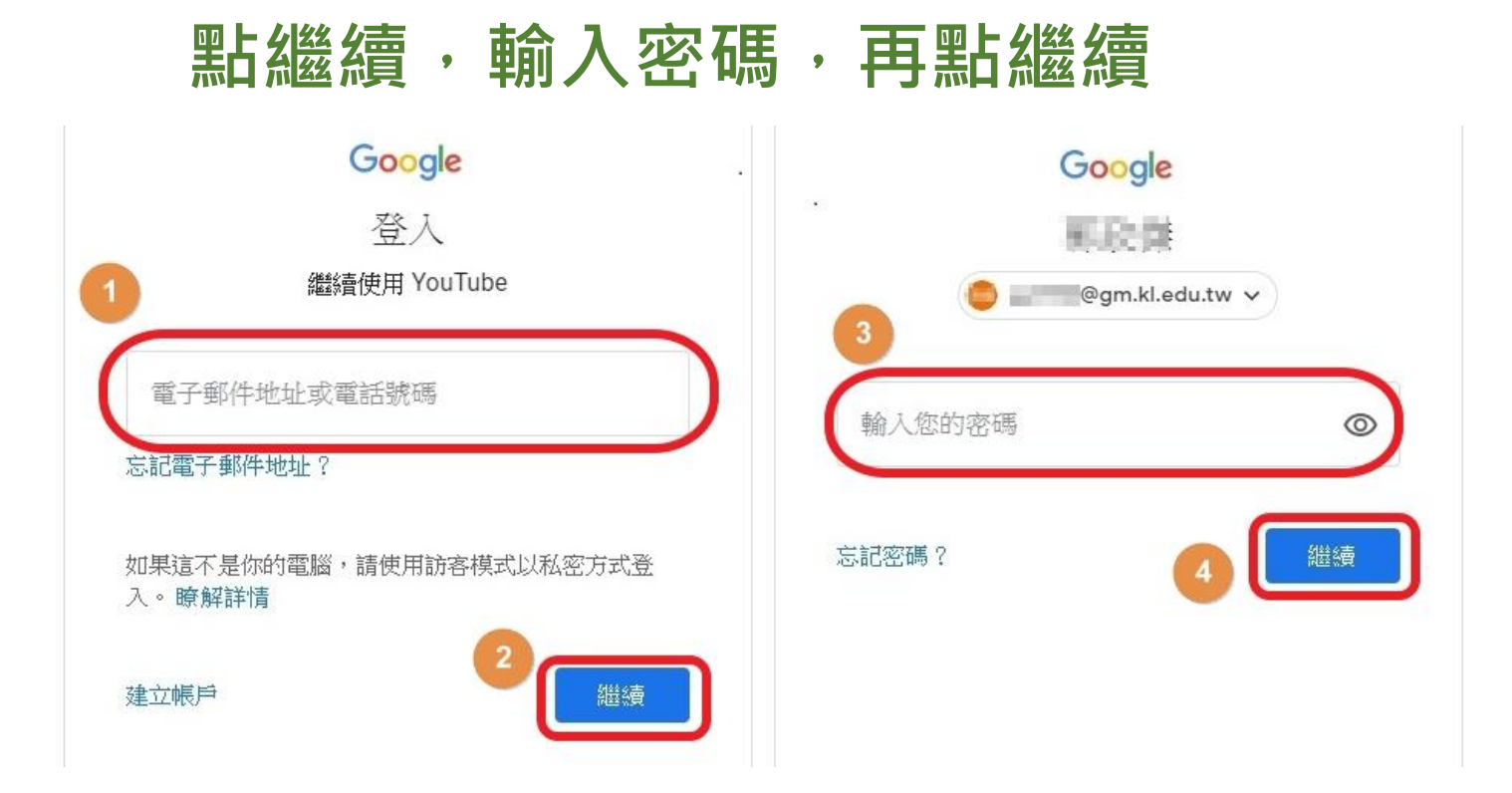

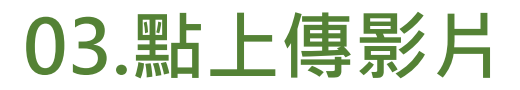

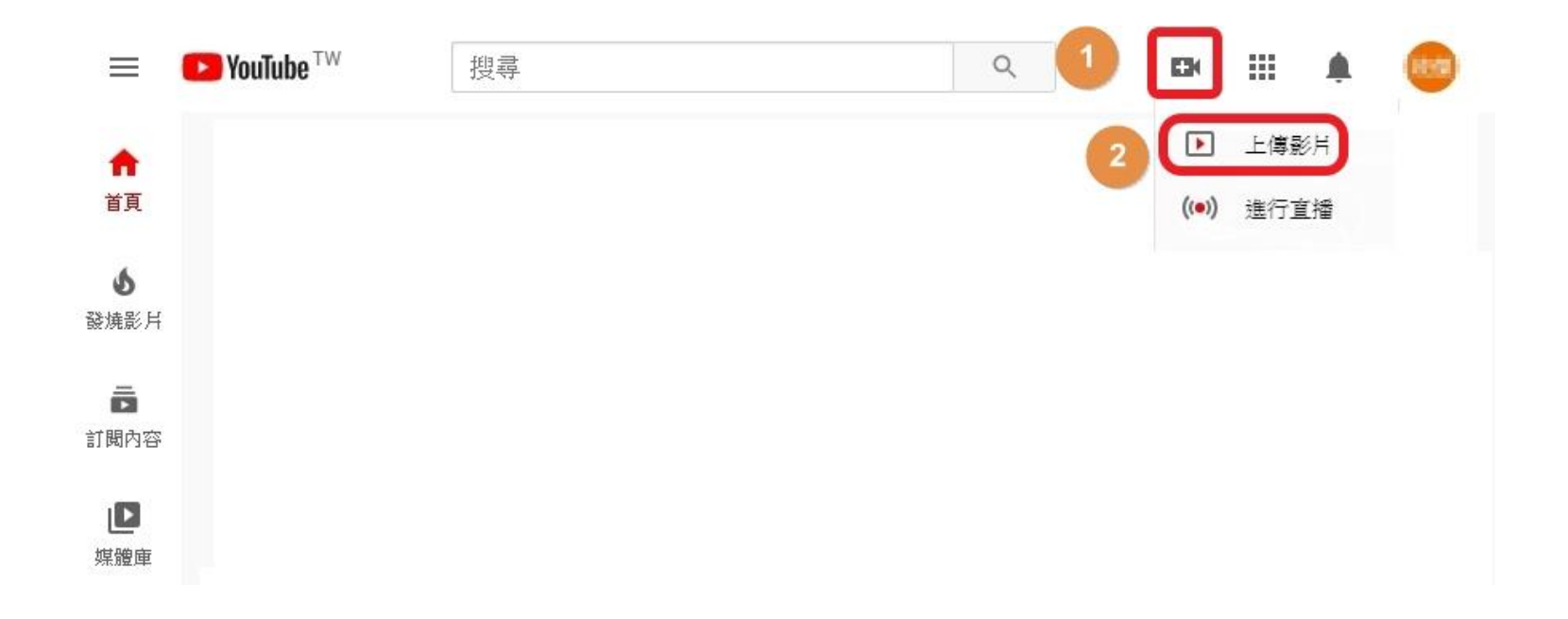

## 04. 依照指示操作·拖曳檔案或選取檔案

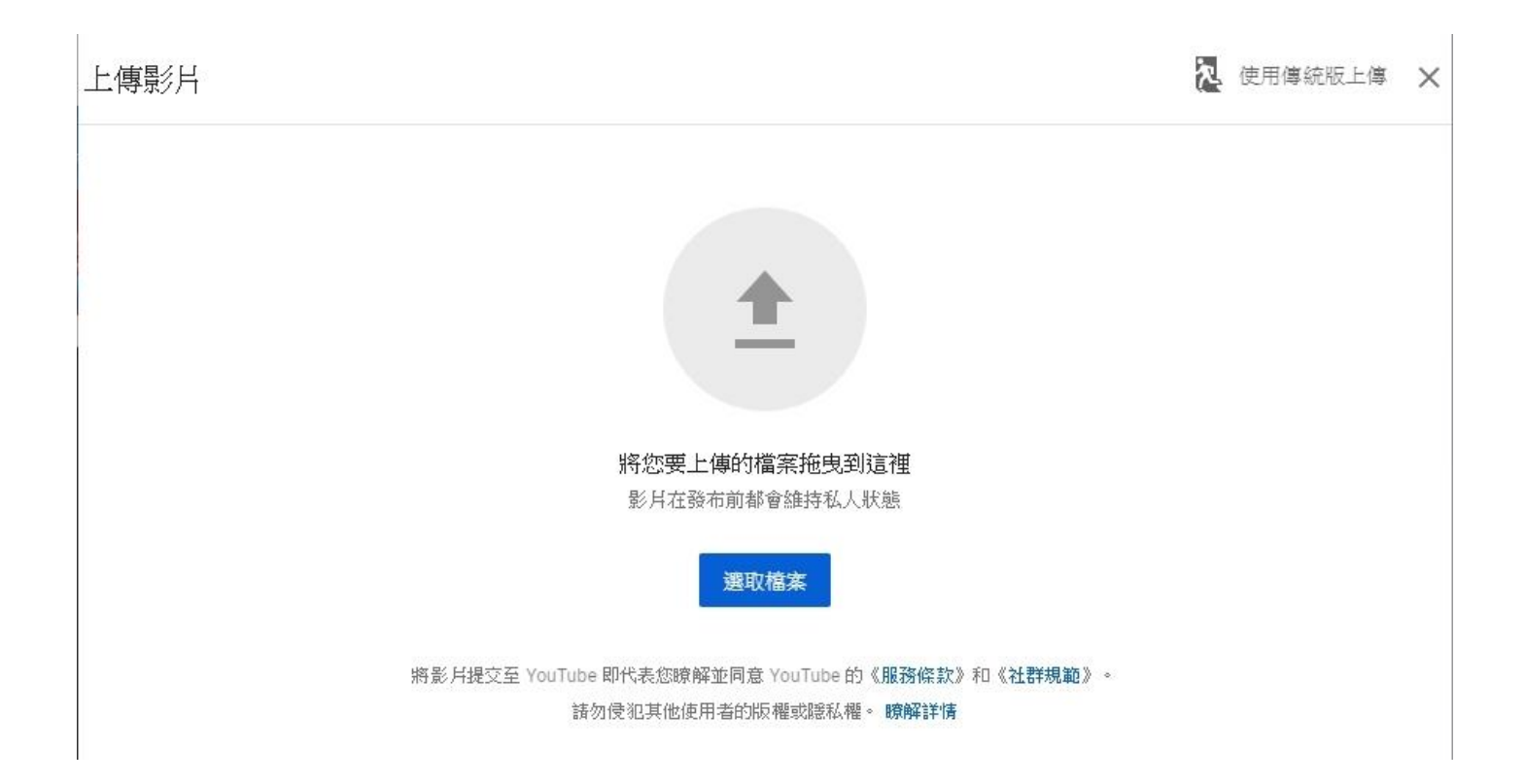

### 05. 標題請自行決定,事後可再更改

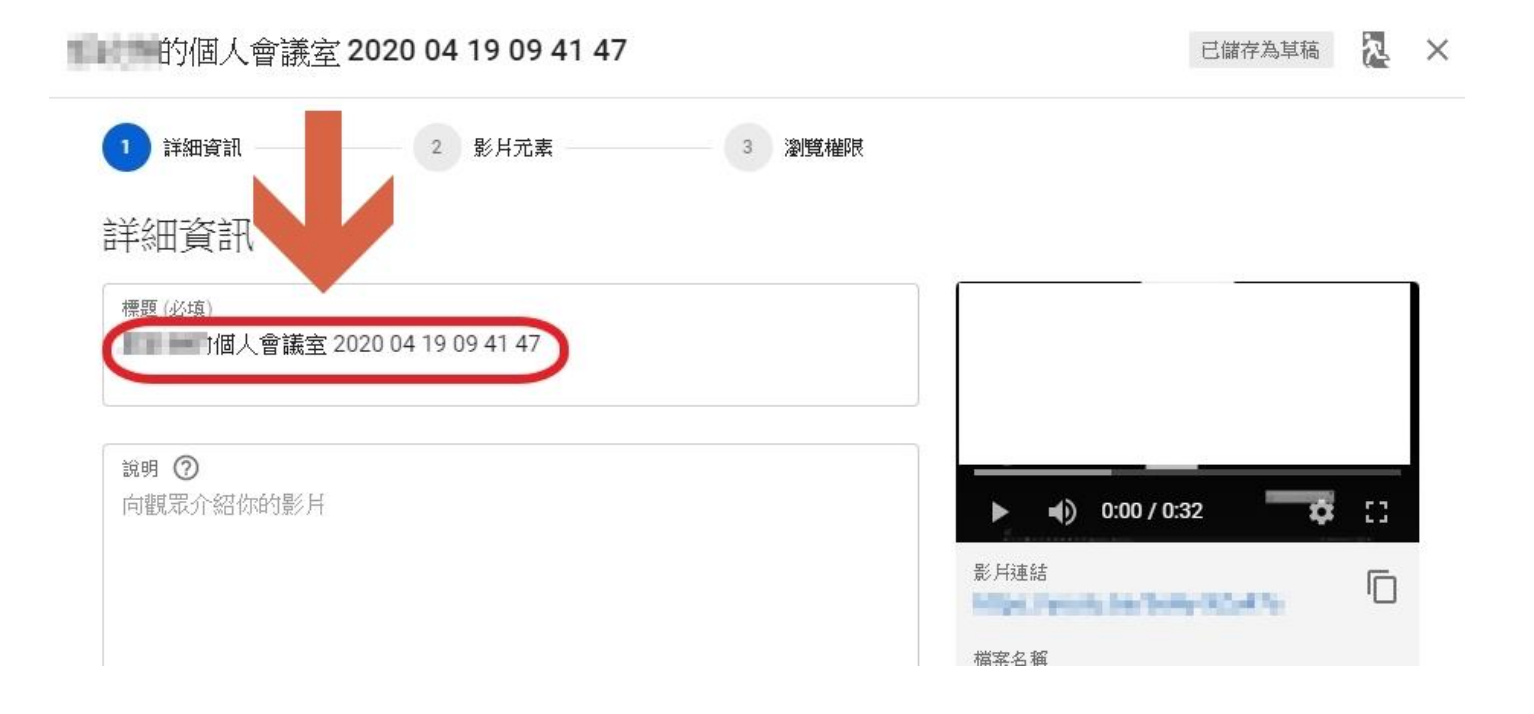

#### 06. 點否,點下一步

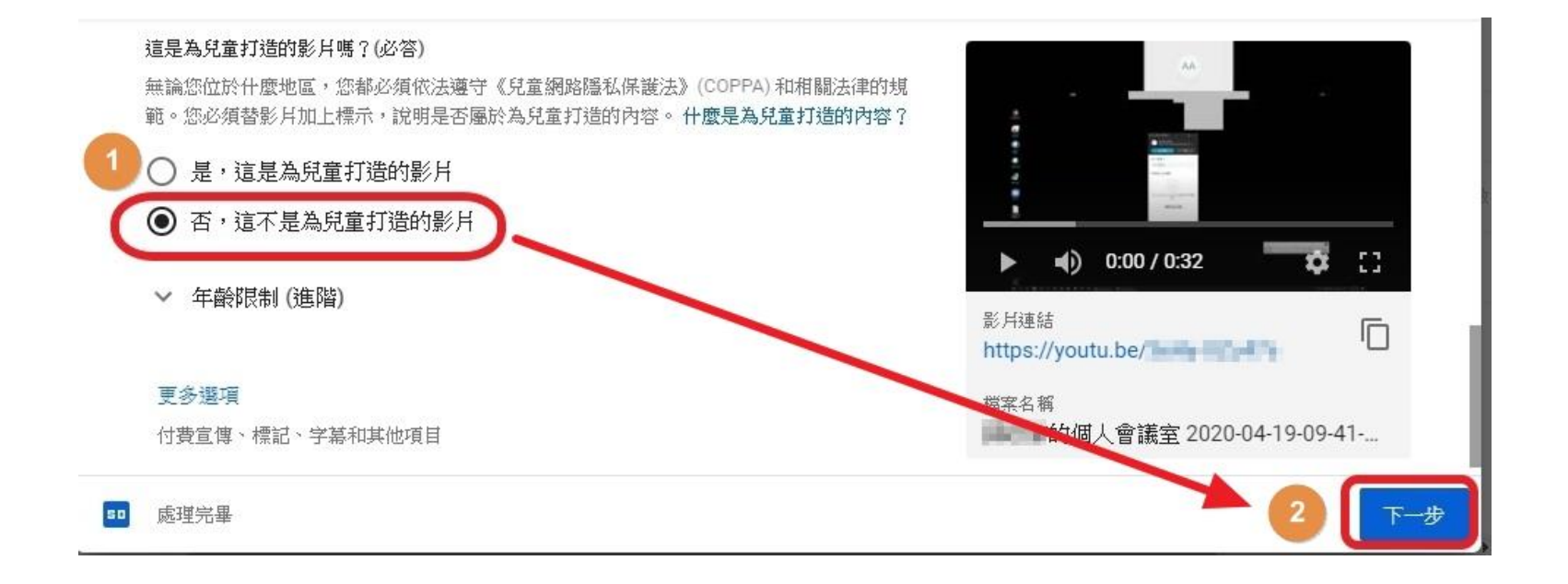

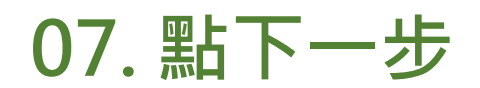

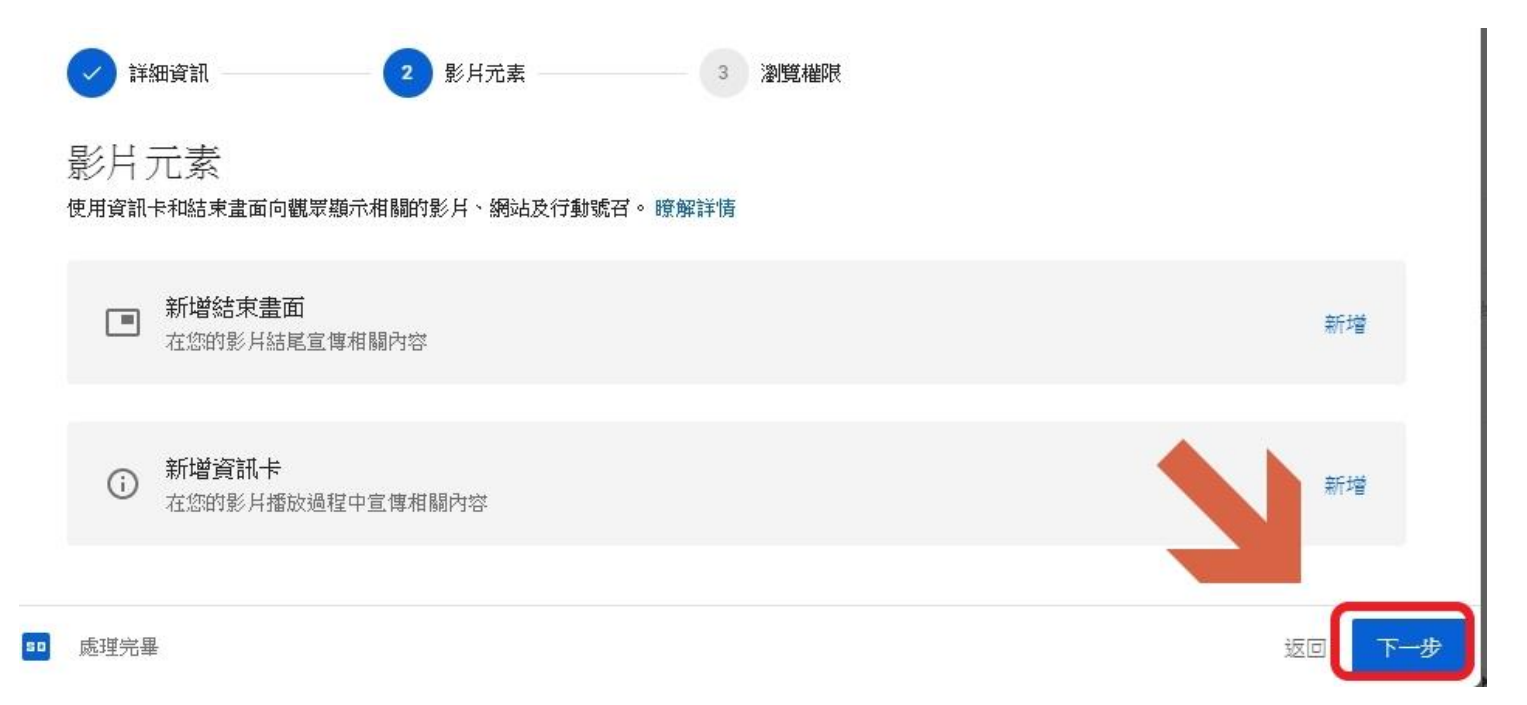

# 08. 1.點不公開 2.可點按鈕,複製影片連結到剪貼簿 3.按儲存,即完成影片上傳 2 影元素 3. 2 影元素 3 激振

選擇發布時間以及誰可以看到您的影片

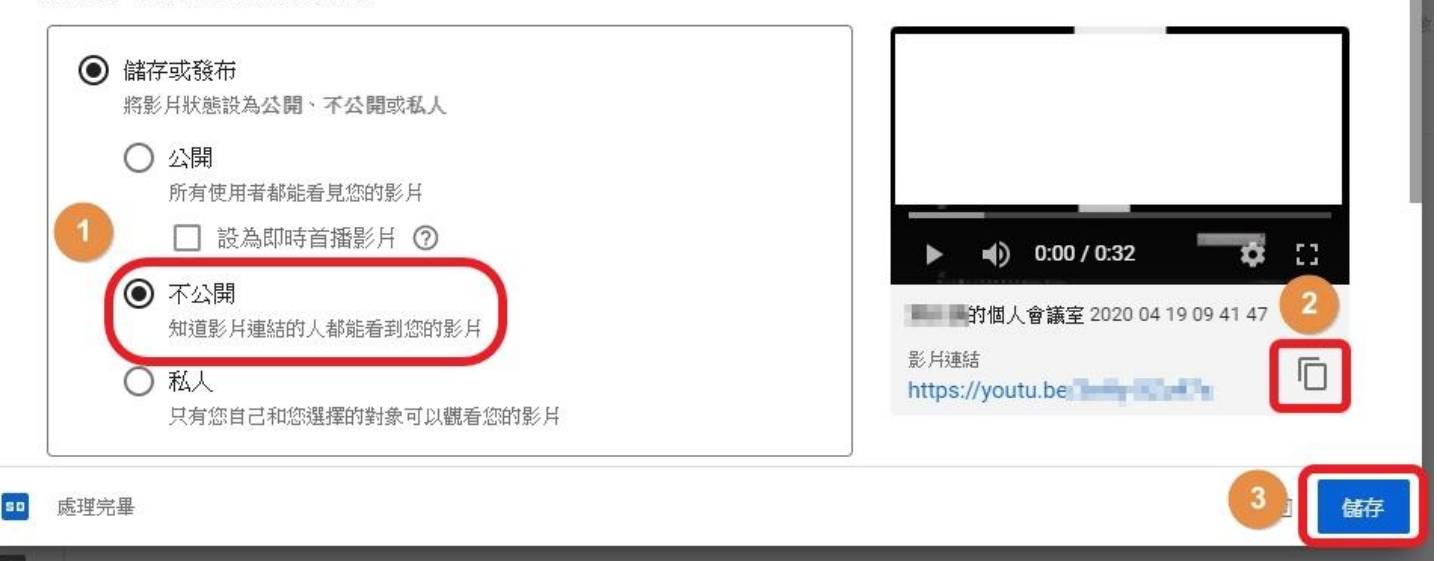

#### 09.影片連結自行複製,點關閉

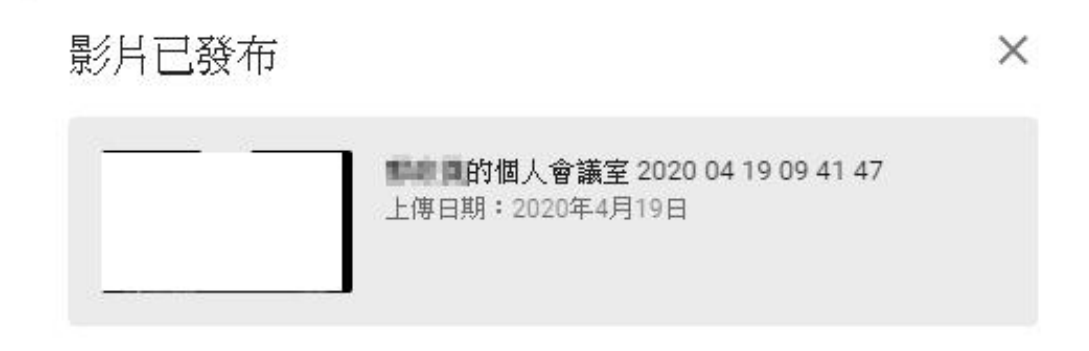

分享影片連結

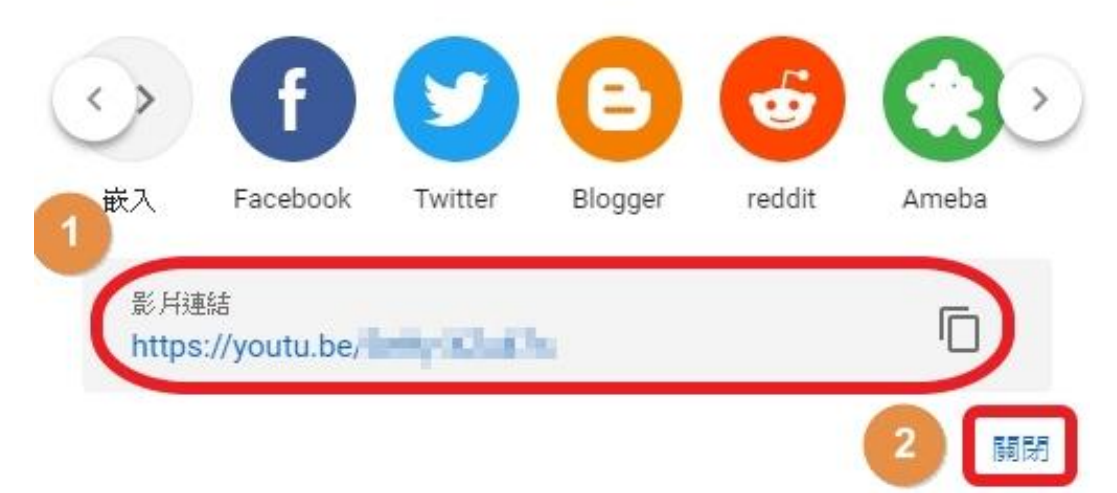

# 10.登入 <u>https://studio.youtube.com</u>

## 即可做影片編輯等操作

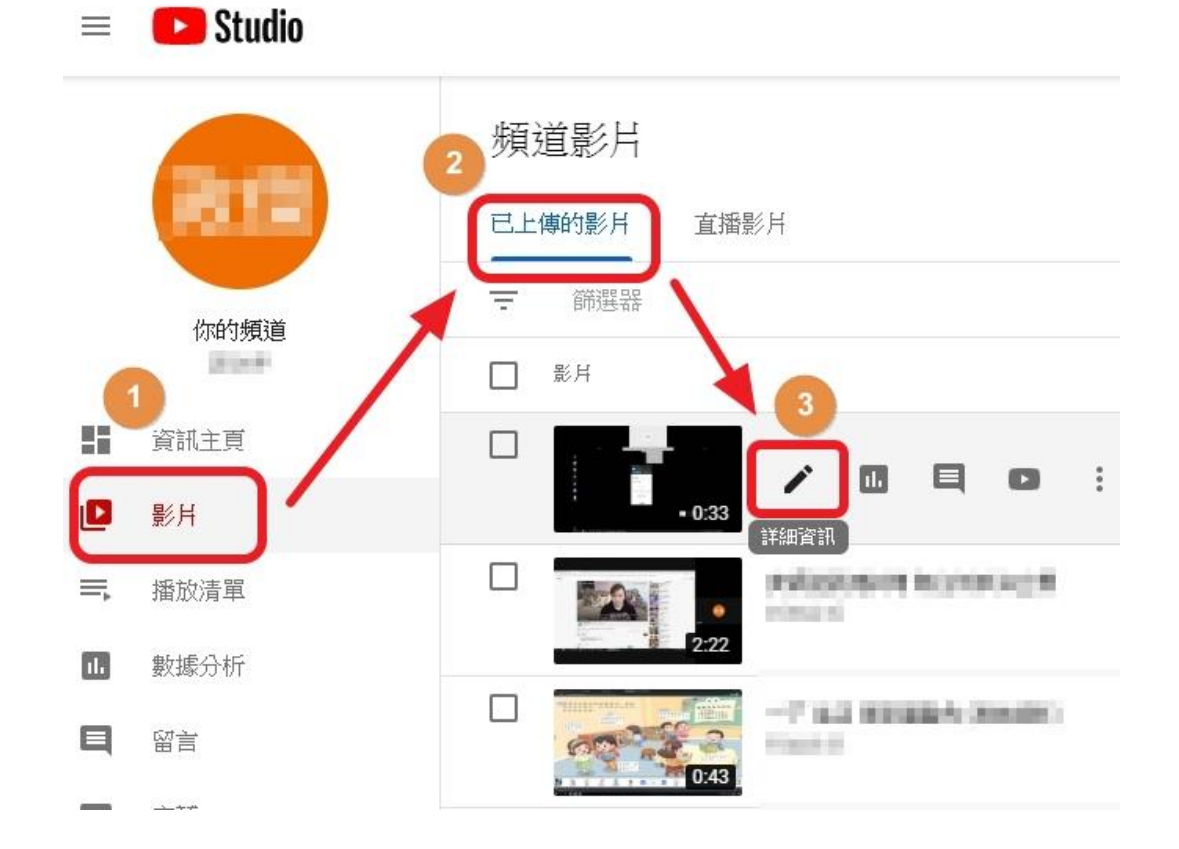

# 11. Google搜尋「Classroom」點「登入」

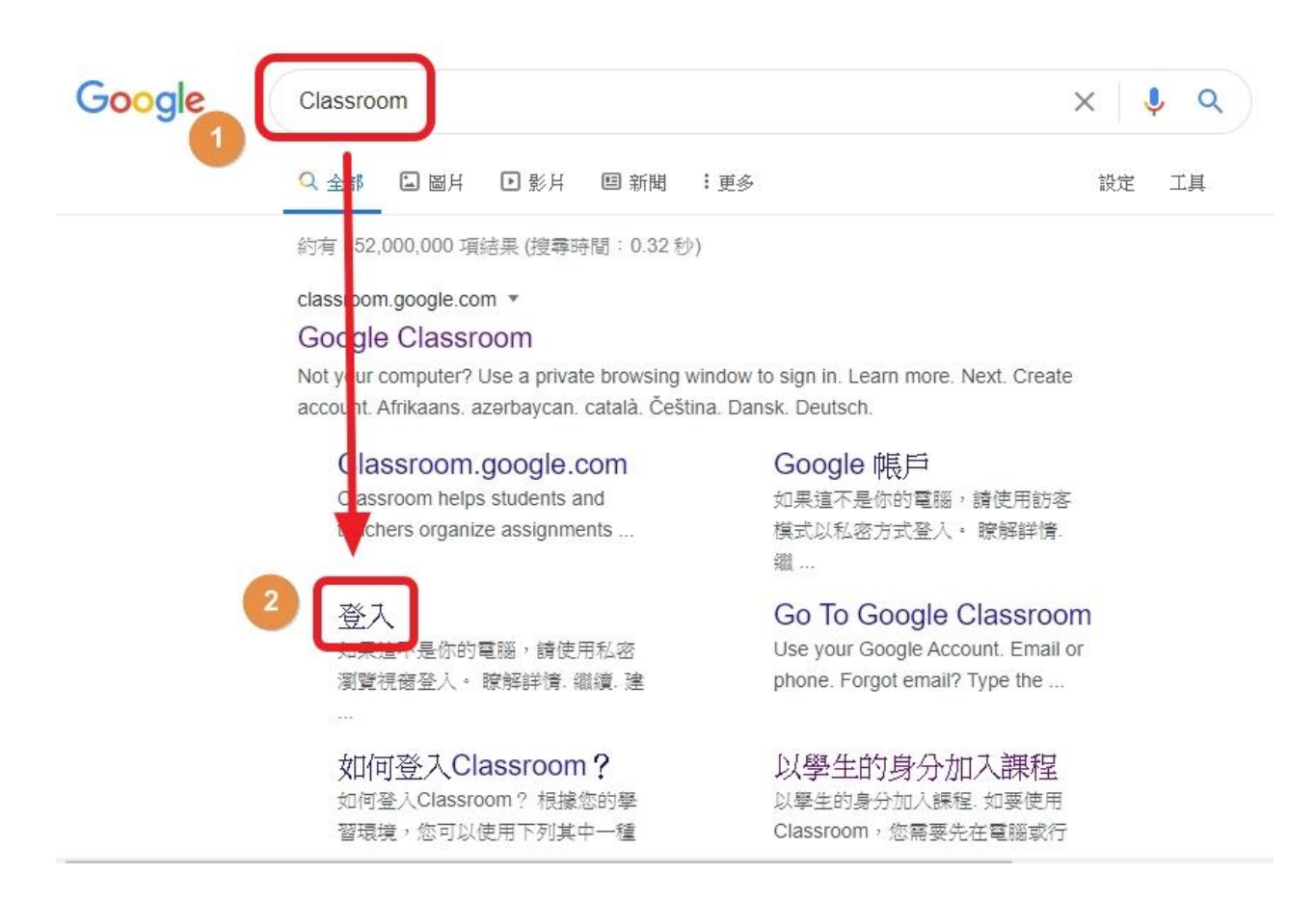

# 12. 點Sign in,點Google Classroom

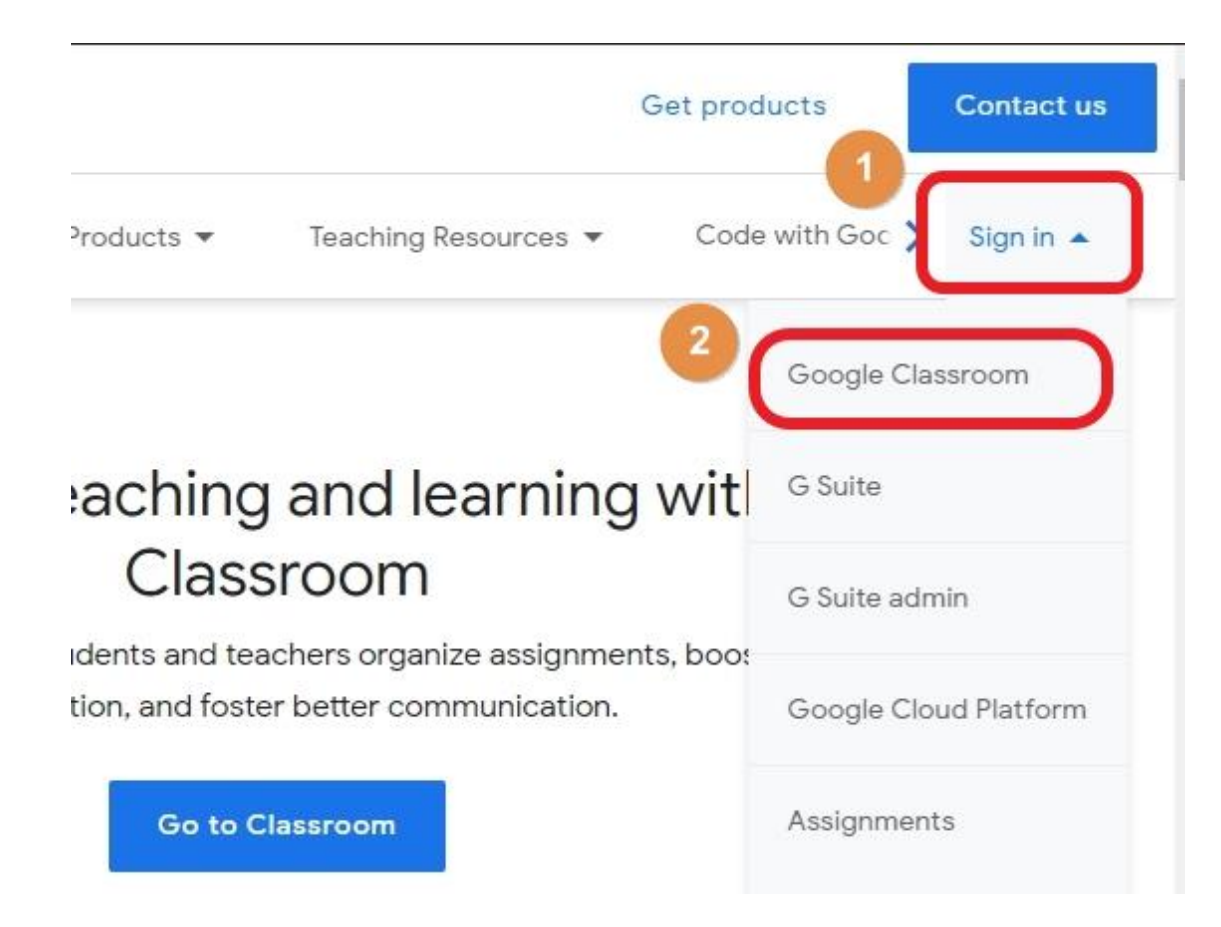

#### 13. 輸入 axXXXX@gm.kl.edu.tw 格式信箱

#### 點繼續・輸入密碼・再點繼續

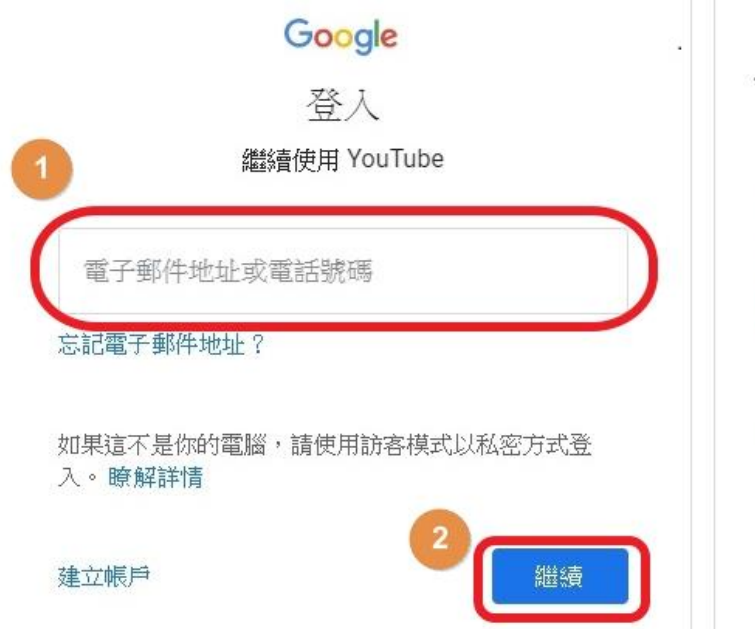

| を際          |          |   |
|-------------|----------|---|
|             |          |   |
| m.kl.edu.tw | ••)      |   |
|             |          | 0 |
| 4           | (attack) | 續 |
|             | 4        |   |

### 14. 點您準備放影片連結的科目

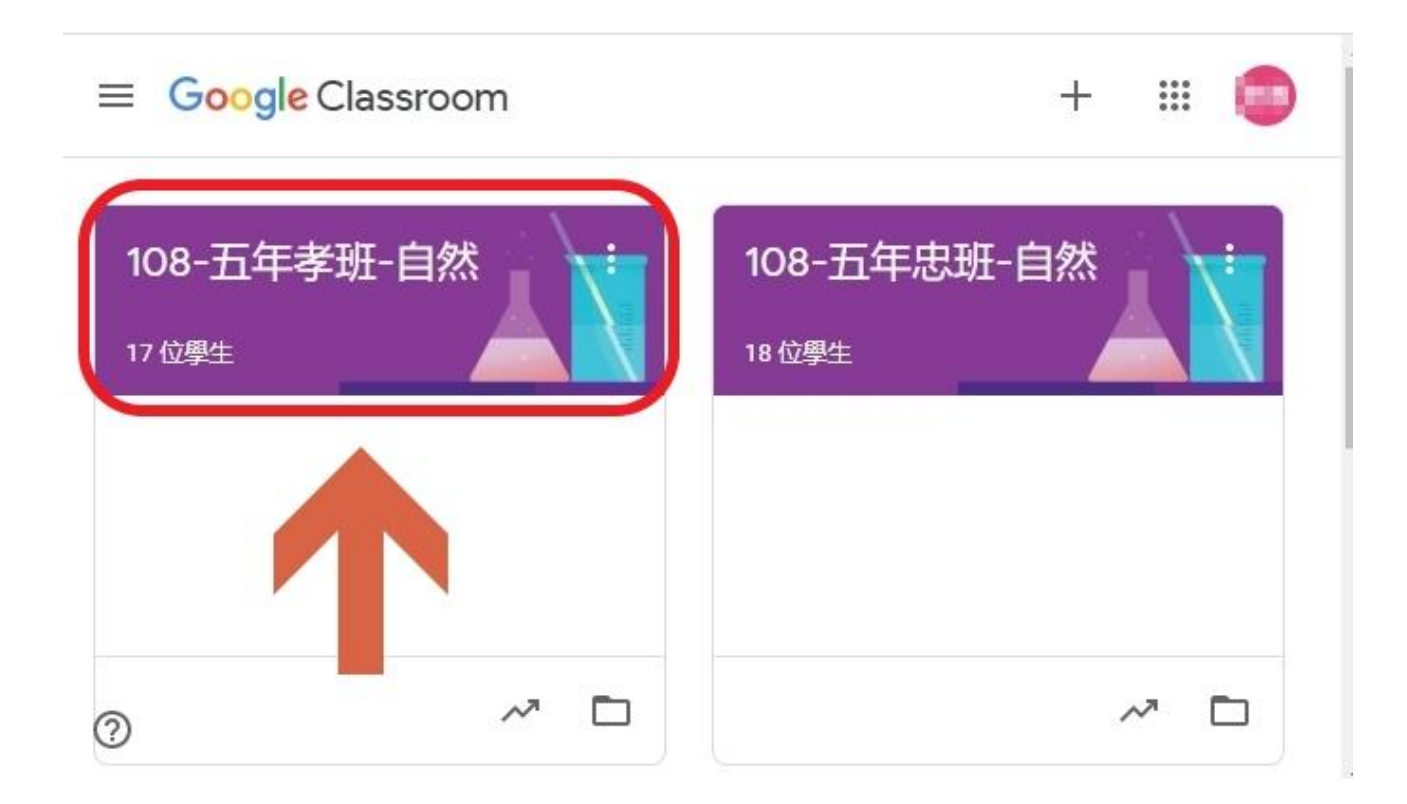

### 15. 點「向全班宣布…」

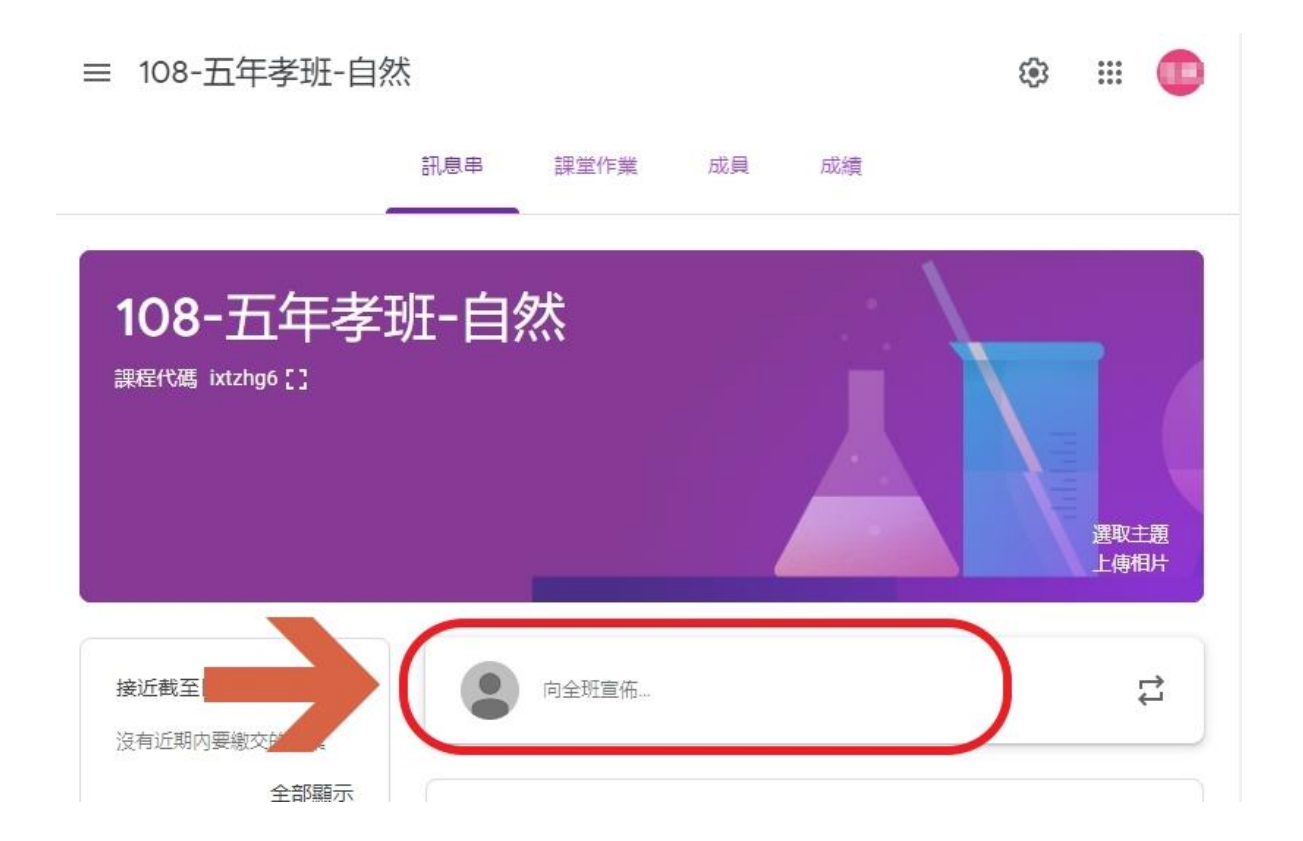

# 16. 請不要直接貼連結 因為點了會讓學生自動轉去YouTube網站 造成學生分心的機率大增

| 選取主題 上傳相片 |
|-----------|
|           |

0

| 接近截至日期的作業   | 發布給                        |                 |        |      |
|-------------|----------------------------|-----------------|--------|------|
| 沒有近期內要繳交的作業 | 108-五年孝 🔻                  | 所有學生            | •      |      |
|             | 向全班宣佈<br>https://www.youtu | be.com/watch?v= | X NP N |      |
|             | ◎ 新増                       |                 | 取消     | 張貼 ▼ |

# 17. 貼影片推薦方法1 點「新增」,「點YouTube」

| 接近截至日期的作業   | 發布給                             |
|-------------|---------------------------------|
| 沒有近期内要繳交的作業 | 108-五年孝 ▼ 所有學生 ▼                |
|             | 向全班宣佈                           |
|             | ◎ 新増 取消 張貼 ▼                    |
|             | Google 雲端硬碟<br>C→ 連結<br>N 檔案 S流 |
| 2           | YouTube                         |

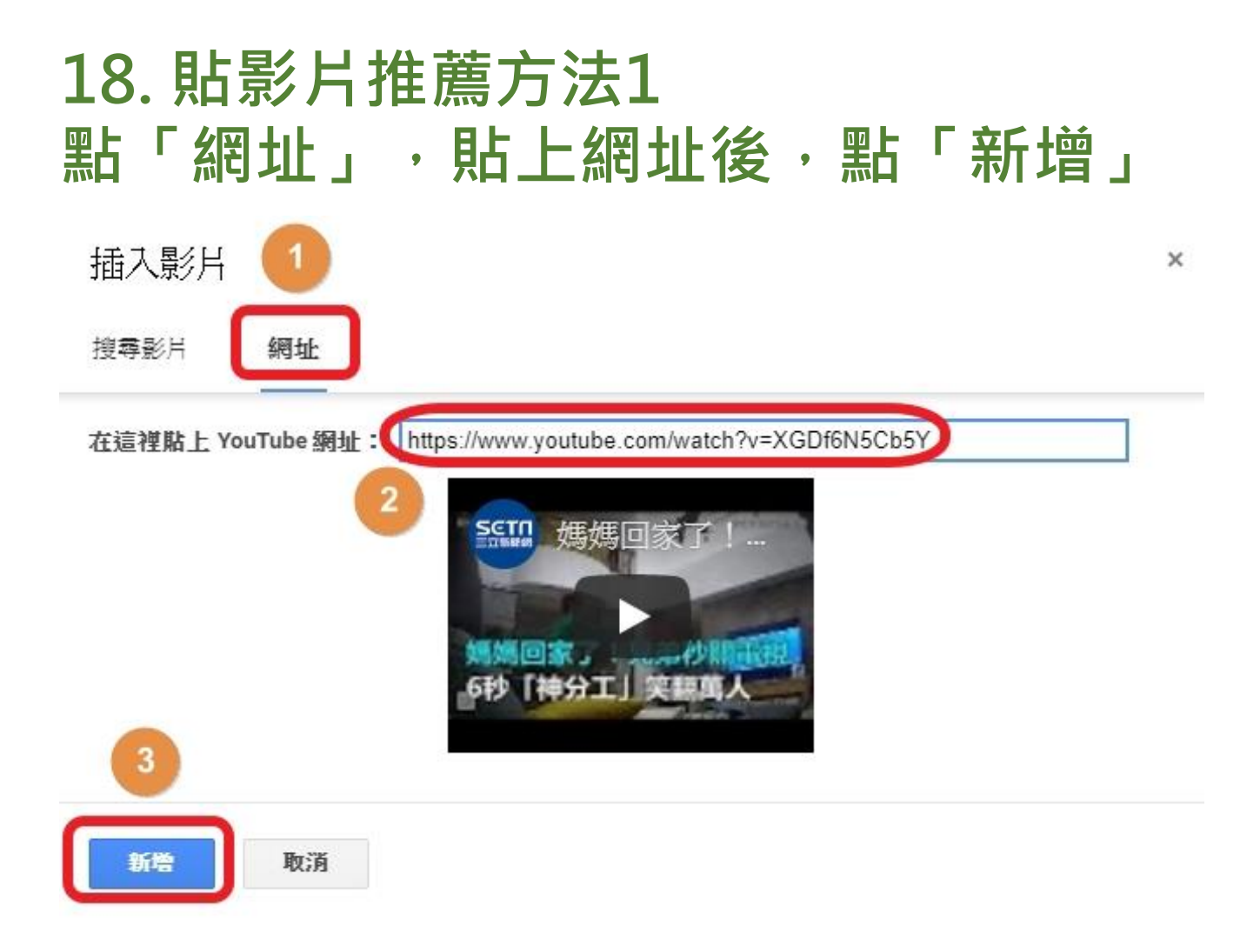

# 19. 貼影片推薦方法1 如有需要,可一次發布給多個班級

| 接近截至日期的作業        | 發布給                                     |
|------------------|-----------------------------------------|
| 沒有近期内要繳交的作業 全部顯示 | 1 2門課程 ・ 所有學生 ・ ⑦                       |
|                  | ☑ 1 108-五年孝班-自                          |
|                  | 2 2 1 108-五年忠班-自                        |
|                  |                                         |
|                  | 媽媽回家了!兄弟秒關電視手刀飛奔 神速6秒笑… X YouTube影片 0分鐘 |
|                  |                                         |

#### 20. 貼影片推薦方法1 選好對象,填好說明內容,點「張貼」

| 發布給 1 2 門課程 → 所有學生 →              | . (2)                    |
|-----------------------------------|--------------------------|
| 這邊必須要有內容,才能發布訊息。<br>2             |                          |
| 媽媽回家了!兄弟秒關電視手刀飛到<br>YouTube影片 0分鐘 | 章 神速6秒笑翻萬人丨三立新聞網SETN.c X |
| ◎ 新增                              | 3取消 張貼                   |

# 21. 貼影片推薦方法1 如此說明+影片就貼好了 學生只要登入此課程,皆可看見此訊息

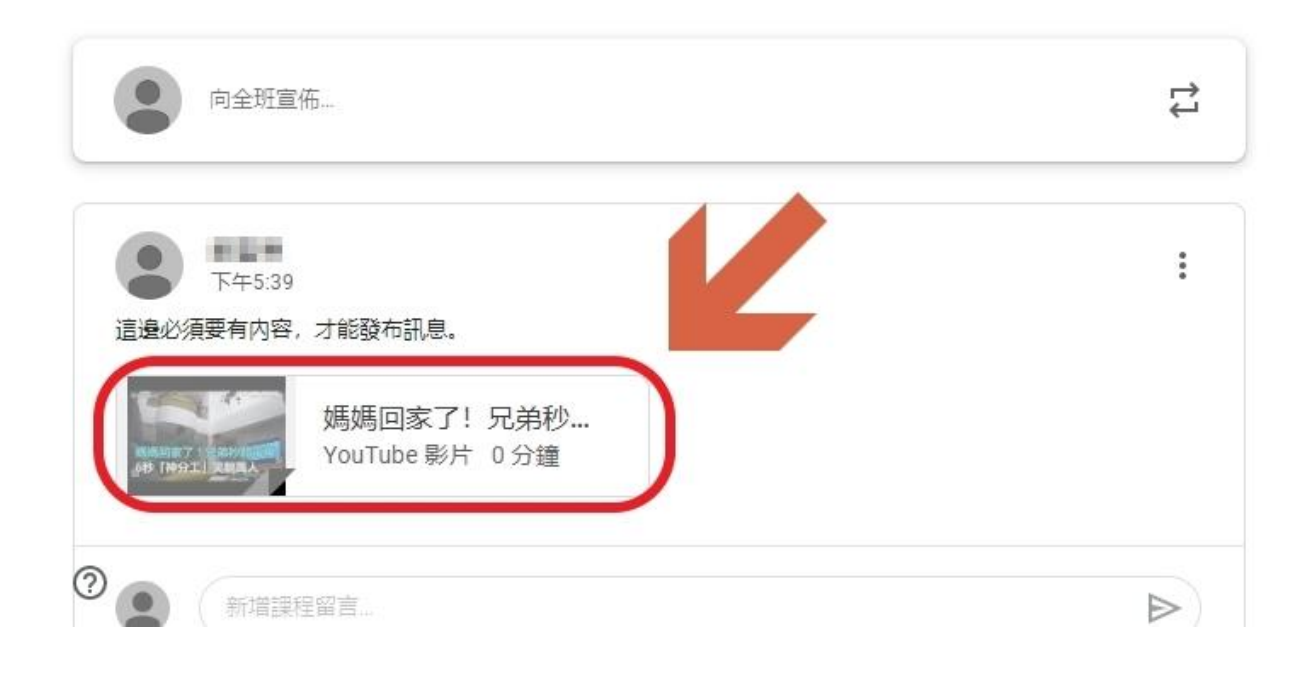

# 22. 貼影片推薦方法1 點擊影片不會新開視窗或分頁 而會以內嵌形式來撥放影片

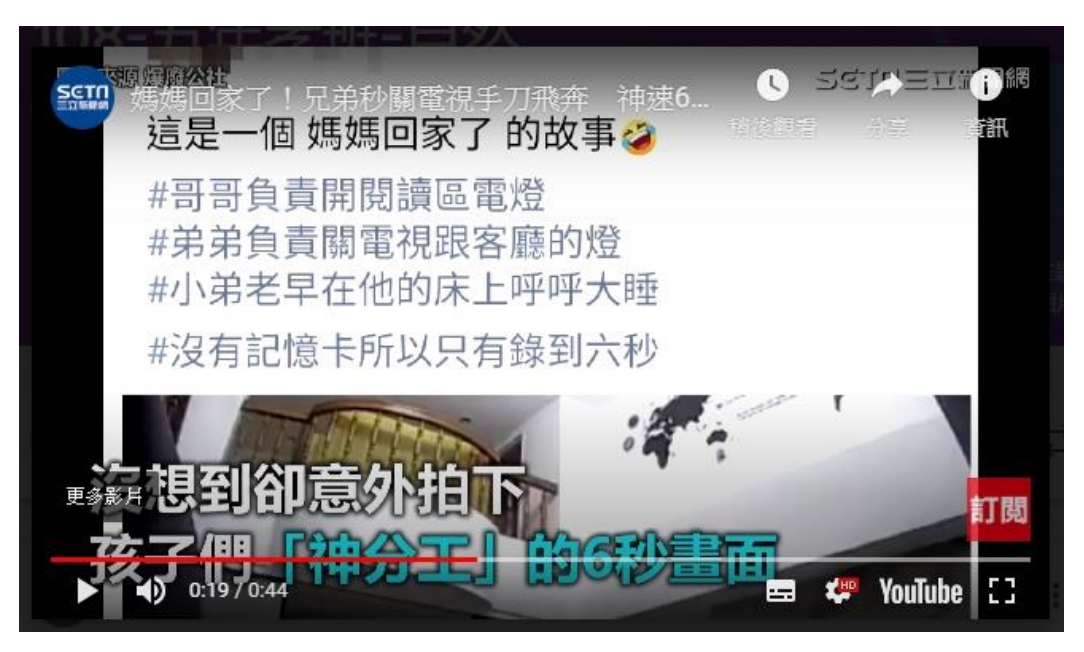

# 23. 貼影片推薦方法2亦可點擊「新增」、「連結」、貼上連結後,點擊「新增連結」、「儲存」

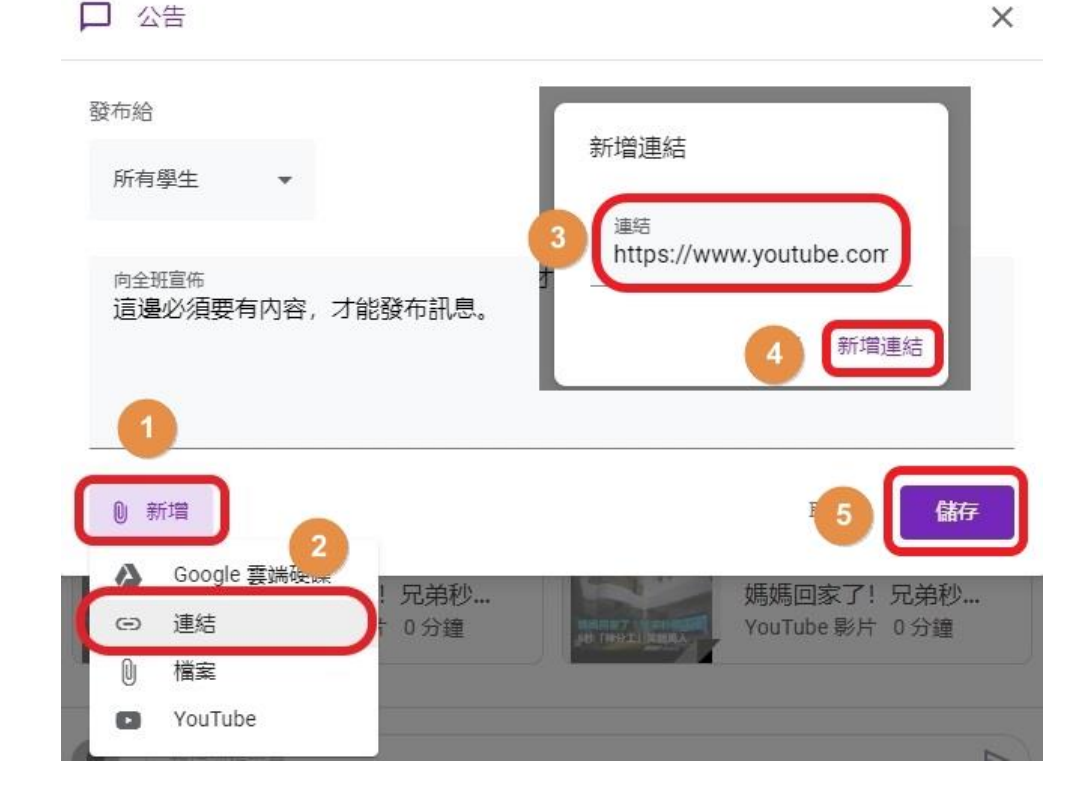

# 24. 貼影片推薦方法2 如此說明+影片就貼好了 學生只要登入此課程,皆可看見此訊息

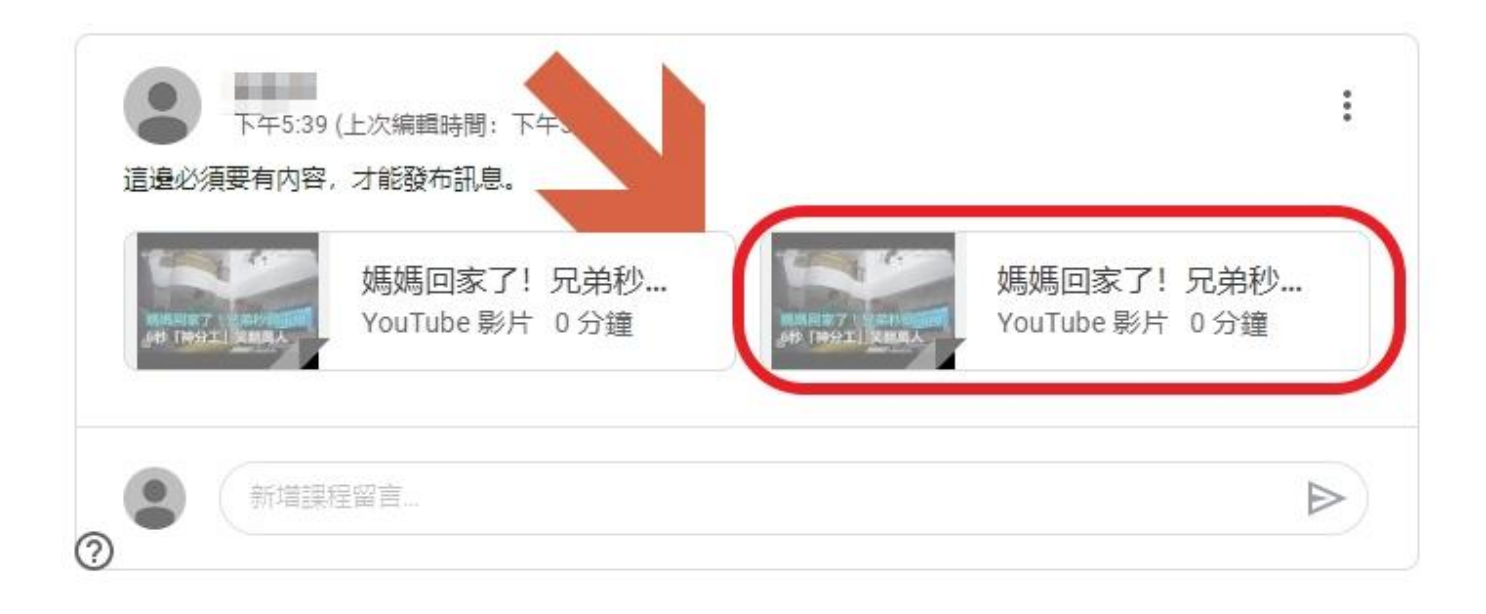